## **Quick Guide – Creating a Test Session**

On Demand Testing

| Log into the School Server homepage.                                                                                                    | Home > Test Delivery > Public Help   Logout English Mathematics                                                                                                    |
|----------------------------------------------------------------------------------------------------|----------------------------------------------------------------------------------------------------|
| Note: Access to the Administration section<br>requires Internet Explorer 9 or above. IE10<br>and IE11 will need to be run in compatibility<br>mode.                                                                                                    | Search     Page Display:     Multiple       Search     Reset     Page Display:     Multiple       Test Rumber:     Test Description:     Test Flow:     Adaptive       Year Level:          Progress Test:         Test Flow:        Adaptive                                                                                                    |
| From the main menu select <b>Test Delivery</b> then <b>Public</b> .                                                                                                    | Searcher Sessions                                                                                                    |
| Enter details in the <b>Search Criteria</b> window to locate the test you wish to administer then click on the <b>[Search]</b> button.                                                                                                    | Rumber         Collisition         Flow         Collisition         Test         Level         Questions         Displayed         Displayed </th                                                                                                    |
| When you have <b>located the test</b> , click on it to select and highlight that row.                                                                                                    | 3033 Mathe Standard 3 General       Adaptive Mathematics       03       60         3041 Mathe Standard 3 Measurement & Geometry Adaptive Mathematics       03       30         3049 Mathe Standard 3 Number & Algebra       Adaptive Mathematics       03       30         Breviore       Mext       Page: 1 of 1       Total found: 7       Displayed records: 1 - 7       Total displayed: 7                                                                                                    |
| Click on the <b>[Sessions]</b> button.                                                                                                    | Home > Test Delivery > Public > 2125 - Mathematics - YR08 - Number Help   Logout                                                                                                    |
| Click on the <b>[New]</b> button to create a new Session Key.<br>The <b>Activation Date</b> * and <b>Activation</b>                                                                                                    | Search Criteria<br>Search Reset Page Display: Multiple -<br>Test Session Activation Date:                                                                                                    |
| and time. Enter the Key Life ** and then click on the [Apply] button.                                                                                                    | Home > Test Delivery > Public > 3033 - Maths Standard 3 General > New Help   Logout                                                                                                    |
| Special Note:                                                                                                    | Test Session Exer:<br>Activation Date:<br>Key:<br>Key:<br>Activation Iime*: 3:03 PM                                                                                                    |
| * The Activation Date and Time is the point from<br>which the Session Key can be used. Students<br>will not be able to log into this session before the<br>date and time specified.                                                                          | Baw Gene Disalawali                                                                                                    |
| <b>**</b> The Key Life (in hours) indicates how long the<br>session key will be active. For instance, if you<br>enter 24, then students will no longer be able to<br>log into this session after 24 hours have passed<br>since the Activation Date and Time. | Home > Test Delivery > Public > 3033 - Haths Standard 3 General > New     Help     Logout       Test Session Edit     reids marked by * are mandatory.       Test Session Key:     G1/94355       Activation Jime*:     15:03       Key Life (hrs)*:     9999       Raw Score Displayed:                                                                                                    |
| Note down the session key that is given.<br>Click on [OK] to close the message box.                                                                                                    |                                                                                                    |
| Click on the <b>[Cancel]</b> button to return to the previous screen which will list all Session Keys for this test including the one you have just created.                                                                                                 | Message from webpage                                                                                                    |
| Special Note:                                                                                                    |                                                                                                    |
| Session Keys that have expired can be<br>reactivated. (See section 3.6 of the Teacher<br>Training Guide).                                                                                                    | Home > Test Delivery > Public > 2125 - Mathematics - YR08 - Number       Help       Logout         New         Search Criteria       Page Display: Multiple >         Test Session Activation Date:                                                                                                    |
|                                                                                                    | Log into the School Server homepage.<br>Note: Access to the Administration section<br>requires Internet Explorer 9 or above. IE10<br>and IE11 will need to be run in compatibility<br>mode.<br>From the main menu select <b>Test Delivery</b><br>then <b>Public</b> .<br>Enter details in the <b>Search Criteria</b> window<br>to locate the test you wish to administer<br>then click on the <b>[Search]</b> button.<br>When you have <b>located the test</b> , click on it<br>to select and highlight that row.<br>Click on the <b>[Sessions]</b> button.<br>Click on the <b>[Sessions]</b> button to create a new<br>Session Key.<br>The <b>Activation Date *</b> and <b>Activation</b><br>Time* should default to the current date<br>and time. Enter the <b>Key Life **</b> and then<br>click on the <b>[Apply]</b> button.<br><b>Special Note:</b><br>* The Activation Date and Time is the point from<br>which the Session Key can be used. Students<br>will not be able to log into this session before the<br>date and time specified.<br>* The Key Life (in hours) indicates how long the<br>session key will be active. For instance, if you<br>enter 24, then students will no longer be able to<br>log into this session after 24 hours have passed<br>since the Activation Date and Time.<br>Note down the session key that is given.<br>Click on [OK] to close the message box.<br>Click on the <b>[Cancel]</b> button to return to the<br>previous screen which will list all Session<br>Keys for this test including the one you<br>have just created.<br><b>Special Note:</b><br><b>Special Note:</b><br><b>Spec</b> |